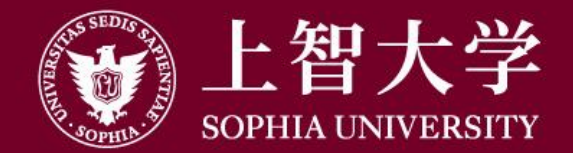

#### 叡智が世界をつなぐ

# Moodleの使い方(学生用)

3-1. 課題を提出する

上智大学情報システム室

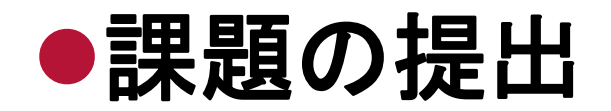

# レポートなどの課題の提出を行います。 コースを開き、指示された課題をクリックします。

| Sophia University Moodle                                                                                                    | 日本語 (ja) ▼                                | 4 🗭         | メディアセンター テスト用1 | Test1, Me |
|----------------------------------------------------------------------------------------------------|-------------------------------------------|-------------|----------------|-----------|
| 学生マニュアル用                                                                                                    | コース / Sample Co                           | ourse for S | tudent Manua   | al        |
| Home ► マイコース ► forstudent                                                                                                    |                                           |             |                |           |
| ナビゲーション □ ☑<br>Home<br><sup>©</sup> ダッシュボード<br>▶ サイトページ                                                                                                  | 👎 アナウンスメント                                |             |                |           |
| <ul> <li>マイコース</li> <li>forstudent</li> <li>参加者</li> <li>受 バッジ</li> <li>副 評定</li> <li>) 一般</li> <li>) トピック1</li> <li>) トピック2</li> <li>) トピック3</li> </ul> | トピック1<br>(注) 資料1<br>(注) 動画ファイル<br>(記) 課題1 |             |                |           |

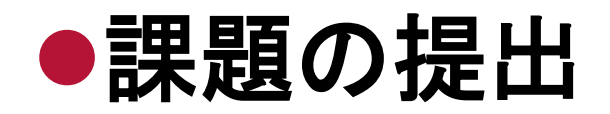

# [提出物をアップロード・入力する]をクリックします。

| Sophia University Moodle                                                             | 日本語 (ja) ▼                                        | 🜏 🔎 メディアセンター テスト用1 Test1, Media Center 🔍 🝷 | Ŷ |
|--------------------------------------------------------------------------------------|---------------------------------------------------|--------------------------------------------|---|
| Home トマイコース ト forstudent                                                             | ▶ トピック1 ▶ 課題1                                     |                                            |   |
| ナビゲーション ⊡<br>Home<br>ゆ ダッシュボード<br>ト サイトページ<br>マイコース<br>「forstudent<br>ト 参加者<br>愛 バッジ | 課題1<br>課題の説明<br>Assignment Description<br>提出ステータス |                                            |   |
| <ul> <li>■ 評定</li> <li>▶ 一般</li> <li>▼ トピック1</li> </ul>                              | 提出ステータス 評定ステータス                                   | 未提出                                        |   |
| <ul> <li>資料 I</li> <li>1 動画ファイル</li> <li>課題 1</li> </ul>                             | 終了日時<br>残り時間                                      | 2020年 05月 8日(金曜日) 00:00<br>6 日 6 時間        |   |
| <ul> <li>▶ トピック2</li> <li>▶ トピック3</li> <li>▶ トピック4</li> </ul>                        | 最終更新日時<br>提出コメント                                  | -<br>ト コメント (0)                            |   |
| <ul> <li>トピック5</li> <li>トピック6</li> <li>トピック7</li> <li>トピック8</li> </ul>               |                                                   | 提出物をアップロード・入力する<br>あなたはまだ提出していません。         | ~ |

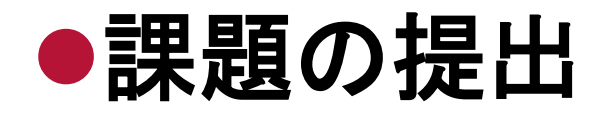

## ファイルをアップロードする場合は、[ファイル提出]欄に ドラッグ&ドロップします。

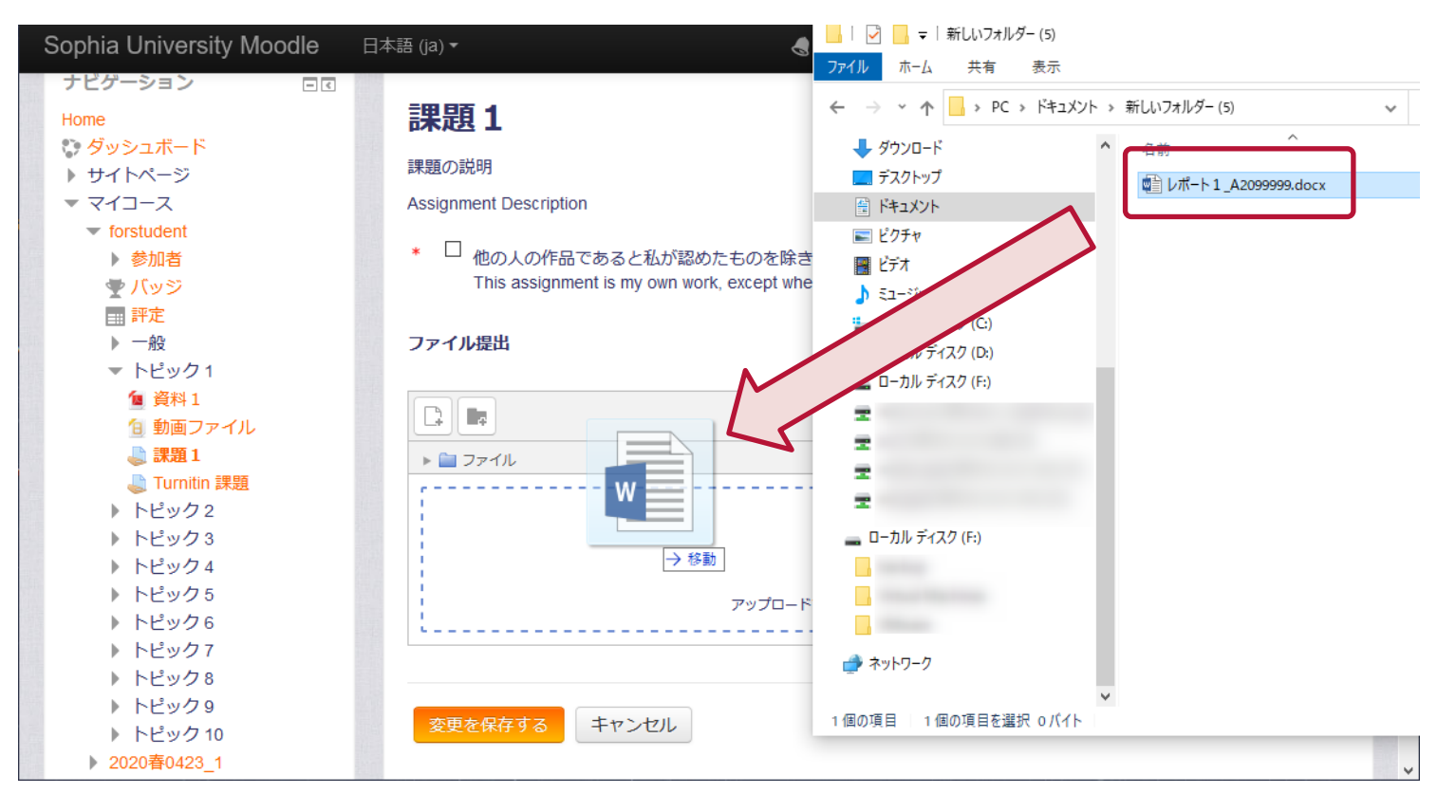

教員にわかりやすいように、ファイル名には氏名や学生番号などを入れましょう。

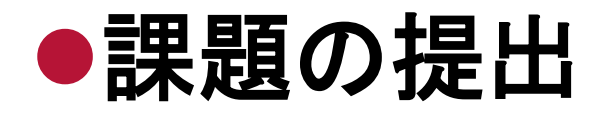

## 「他の人の作品であると私が認めたものを除き…」にチェックを入れ、 [変更を保存する]をクリックします。

| Sophia University Moodle       | 日本語 (ja) ▼                                                                                             |
|--------------------------------|----------------------------------------------------------------------------------------------------|
| ナビゲーション ロマ                     |                                                                                                    |
| Home                           | 課題1                                                                                                    |
| 💱 ダッシュボード                      |                                                                                                    |
| ▶ サイトページ                       | 課題の説明 チェック                                                                                             |
| ▼ マイコース                        | Assignment D                                                                                           |
| <ul> <li>forstudent</li> </ul> |                                                                                                    |
| ▶ 参加者                          | * 🖾 他の人の作品であると私が認めたものを除き、この課題は私自身の作業の結果です。                                                             |
| 🚽 バッジ                          | This assignment is my own work, except where I have acknowledged the use of the works of other people. |
|                                |                                                                                                    |
| ▶ 一般                           | ファイル提出                                                                                                 |
| ▼ トピック1                        | 新しいファイルの最大サイズ: 100MB / 最大添付: 20                                                                        |
| 1 資料1                          |                                                                                                    |
| ① 動画ファイル                       |                                                                                                    |
|                                | > = ファイル                                                                                               |
| 🎝 Turnitin 課題                  |                                                                                                    |
| トビック2                          |                                                                                                    |
| トビック3                          |                                                                                                    |
| トビック4                          |                                                                                                    |
| トピック5                          |                                                                                                    |
| トピック6                          | レポート                                                                                                   |
| トビック7                          | 4 4000000 1                                                                                            |
| トビック8                          |                                                                                                    |
| トビック9                          |                                                                                                    |
| トビック10                         | 変更を保存する キャンセル                                                                                          |
| ▶ 2020春0423_1                  |                                                                                                    |

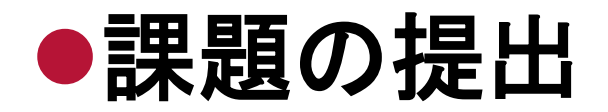

# [ファイル提出]欄にファイル名が表示されたことを確認します。 [提出ステータス]が[評定のために提出済]となっていれば完了です。

| Sophia University Moodle 日                                                            | 本語 (ja) ▼                                         | 👌 루 メディアセンター テスト用1 Test1, Media Center 📿 🝷 ^ |
|---------------------------------------------------------------------------------------|---------------------------------------------------|----------------------------------------------|
| Home ▶ マイコース ▶ forstudent ▶ h                                                         | 〜ピック1 ▶ 課題1                                       |                                              |
| ナビゲーション □<br>Home<br>ゆ ダッシュボード<br>ト サイトページ<br>マイコース<br>▼ forstudent<br>ト 参加者<br>● バッジ | 課題1<br>課題の説明<br>Assignment Description<br>提出ステータス |                                              |
| <ul> <li>■ 評定</li> <li>▶ 一般</li> <li>▼ トピック1</li> </ul>                               | 提出ステータス<br>評定ステータス                                | 評定のために提出済み<br>未評定                            |
| <ul> <li></li></ul>                                                                   | 終了日時<br>残り時間                                      | 2020年 05月 8日(金曜日) 00:00                      |
| <ul> <li>Turnitin 課題</li> <li>トピック2</li> <li>トピック3</li> <li>トピック4</li> </ul>          | 最終更新日時<br>ファイル提出                                  | 2020年 05月 1日(金曜日) 17:29                      |
| <ul> <li>トピック5</li> <li>トピック6</li> <li>トピック7</li> <li>トピック8</li> </ul>                | 提出コメント                                            | ▶ コメント (0)<br>提出を編集する                        |

▶ 教員が再提出を許可している場合は、[課題を編集する]ボタンで再提出を行うことができます。

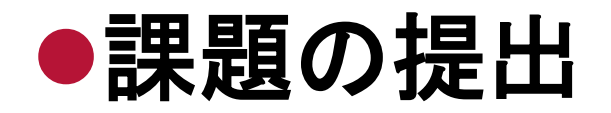

[提出ステータス]が[下書き(未提出)]の場合、[課題を提出する] ボタンを押すまでは正式に提出された状態ではありません。 下書きの状態では提出したとみなされない場合があるので 必ず[課題を提出する]ボタンを押して最終提出を行ってください。

| ナビゲーション □□<br>Home<br><sup>©</sup> ダッシュポード<br>> サイトページ<br>▼ マイコース              | 課題 2<br>提出ステータス  | 課題 2<br>提出ステータス                    |  |  |
|--------------------------------------------------------------------------------|------------------|------------------------------------|--|--|
| <ul> <li>✓ 学生マニュアル用コース</li> <li>▶ 参加者</li> <li>● バッジ</li> </ul>                | 提出ステータス 評定ステータス  | 下書き (未提出)<br>未評定                   |  |  |
| ■ <mark>評定</mark><br>▶ 一般<br>▼ トピック1                                           | 終了日時             | 2020年 05月 11日(月曜日) 00:00           |  |  |
| <ul> <li>              ▲ 資料1</li></ul>                                         | 最終更新日時           | 2020年 05月 4日(月曜日) 17:50            |  |  |
| ● Tuniti 課題<br>● <b>Tuniti</b> 課題<br>● <b>課題 2</b>                             | ファイル提出<br>提出コメント | レポート2_A20999999.docx<br>▶ コメント(0)  |  |  |
| <ul> <li>▶ トピック3</li> <li>▶ トピック4</li> <li>▶ トピック4</li> </ul>                  |                  | 提出を編集する                            |  |  |
| <ul> <li>▶ トビック5</li> <li>▶ トビック6</li> <li>▶ トビック7</li> <li>▶ トビック8</li> </ul> |                  | あなたはまだ提出に変更を加えることができます。            |  |  |
| <ul> <li>▶ トビック 9</li> <li>▶ トビック 10</li> <li>▶ 2020春0423_1</li> </ul>         |                  | この課題を提出した時点であなたはこれ以上変更できないようになります。 |  |  |